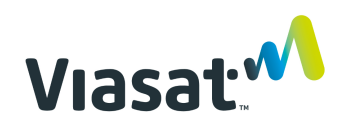

# **iSupplier FAQ**

## Q1: How do I log into iSupplier?

Use the following link: <u>https://ebs.prod.viasat.com/OA\_HTML/AppsLogin</u>

Enter your username and password provided by Oracle. After logging in the first time you will be prompted to update your password.

For login support please contact <a href="mailto:isupplier.onboarding@viasat.com">isupplier.onboarding@viasat.com</a>

## Q2: I forgot my password. How do I get my password reset?

Contact <u>isupplier.onboarding@viasat.com</u>. The iSupplier team will reset your password. Once it is reset, you will receive an email from Oracle with a temporary password. Login using the temporary password, Oracle will then prompt you to update the password.

### Q3: Why am I not able to accept PO's from e-mail?

As of July 29<sup>th</sup> 2019 Government PO's require suppliers to log into iSupplier to acknowledge the business size classification and DFAR flow-downs and then submit their acknowledgement of the PO. These changes were made to comply with Government regulations. The below slide from the iSupplier onboarding information located on our website further explains how to acknowledge a Government PO.

# More on Acknowledging GOVT PO's

- Log into iSupplier
- From the orders screen choose the PO you wish to acknowledge
- Scroll down to bottom of screen "Actions" field will show "Acknowledge and select "go" (First image)
- A new screen will appear (second image)... check the boxes to acknowledge different clauses
- Final acknowledgement screen will appear where a note can be added and then hit "submit". PO has been acknowledged

| Order Information                                                                                                    |                                                                                                    |                                                                                                    |                                                                                                    |
|----------------------------------------------------------------------------------------------------|----------------------------------------------------------------------------------------------------|----------------------------------------------------------------------------------------------------|----------------------------------------------------------------------------------------------------|
| and the                                                                                                    |                                                                                                    | Second second se |                                                                                                    |
| Test 1                                                                                                    | Farment Farmer, Mart 41                                                                                                    | Text<br>Review                                                                                                    |                                                                                                    |
| Teacher                                                                                                    | Carlor: 18 APA-DRAFT 4 FURDER                                                                                                    | Resident Data                                                                                                    |                                                                                                    |
| All an                                                                                                    | Hand Law Collect                                                                                                    |                                                                                                    |                                                                                                    |
| Burr .                                                                                                    | Mar To Address                                                                                                    |                                                                                                    |                                                                                                    |
| Total Repairs Advanduationed                                                                                                    | Address \$7/2 Blockweige Rises                                                                                                    |                                                                                                    |                                                                                                    |
| families and the property and                                                                                                    | and to Address                                                                                                    |                                                                                                    |                                                                                                    |
| Trapper Transform                                                                                                    |                                                                                                    |                                                                                                    |                                                                                                    |
| shuham tas.                                                                                                    | Address Alline Incoments Figurable<br>BURE Enclanation Mode<br>Cardinal, UK (2009)                                                                                                    |                                                                                                    |                                                                                                    |
| ti turbali                                                                                                    |                                                                                                    |                                                                                                    |                                                                                                    |
|                                                                                                    |                                                                                                    |                                                                                                    |                                                                                                    |
| and the loss limit his maple limit                                                                                                    | Insurption                                                                                                    | 10H Do Heat                                                                                                    | Amount Rates Milliochemotic Research                                                                                                    |
| dant out                                                                                                    |                                                                                                    | 000 11                                                                                                    |                                                                                                    |
| And Oracle                                                                                                    |                                                                                                    | 0.00 17                                                                                                    |                                                                                                    |
| Charl South                                                                                                    |                                                                                                    | 1000 4                                                                                                    | - A                                                                                                    |
| and the Reden time                                                                                                    |                                                                                                    |                                                                                                    |                                                                                                    |
| data belan dan                                                                                                    |                                                                                                    |                                                                                                    | Louis Concession                                                                                                    |
|                                                                                                    |                                                                                                    | -                                                                                                    |                                                                                                    |
| intered Enformation                                                                                                    | Forma and Canadianas                                                                                                    | Laurantia di Statuminia di Statuminia                                                                                                    |                                                                                                    |
| . Tear                                                                                                    | Reported Target                                                                                                    | Transa Concession                                                                                                    |                                                                                                    |
| Transmis Tala                                                                                                    | 748                                                                                                    |                                                                                                    |                                                                                                    |
| held-an-                                                                                                    | Regist Taxan<br>Register Control                                                                                                    |                                                                                                    |                                                                                                    |
| Rear .                                                                                                    | Map To millions                                                                                                    |                                                                                                    |                                                                                                    |
| Contra para<br>Internation                                                                                                    | colour 1701 Brockstrike Place                                                                                                    |                                                                                                    |                                                                                                    |
| Return to Tempelan                                                                                                    | Control of Source                                                                                                    |                                                                                                    |                                                                                                    |
| Statistic MAX, MPEARING, MAX                                                                                                    |                                                                                                    |                                                                                                    |                                                                                                    |
| Augeber Oche Bastine<br>Allecherente Umm.                                                                                                    | Address Allen Housenis Paulifier<br>Borth Eritamon Head<br>Cardidad, UK-KURKS                                                                                                    |                                                                                                    |                                                                                                    |
| AM COMPANY IN CARACIN.                                                                                                    |                                                                                                    |                                                                                                    |                                                                                                    |
| Contractor (Mark) share bit Jun A                                                                                                    | an or an and the trade of the trade of the t | ales to the associates order PHLRAD - de-Mendery Residen.                                                                                                    | saulte seriers work and administrate of annials rotate                                                                                                    |
| No. Includes                                                                                                    |                                                                                                    |                                                                                                    | ·                                                                                                    |
|                                                                                                    |                                                                                                    |                                                                                                    |                                                                                                    |
| Description of the second second seco |                                                                                                    |                                                                                                    |                                                                                                    |
| Industry Low-Types (Trans) Mar Research                                                                                                    | then 1004 My Price Amount Deleared Miles Supply                                                                                                    | in Name States Object Agreement Config 12-Alls                                                                                                    | Canada Change Housen A                                                                                                    |
| the local sectors                                                                                                    | and I                                                                                                    |                                                                                                    |                                                                                                    |
| allow a local and                                                                                                    | 1 Mar                                                                                                    | 3mm                                                                                                    |                                                                                                    |
|                                                                                                    |                                                                                                    |                                                                                                    |                                                                                                    |
|                                                                                                    |                                                                                                    |                                                                                                    | 14                                                                                                    |
|                                                                                                    |                                                                                                    |                                                                                                    | and designed over the second second second                                                                                                    |
| AND IN THE OWNER AND ADDRESS OF TAXABLE PARTY.                                                                                                    |                                                                                                    | A REAL PROPERTY AND A REAL PROPERTY AND A REAL | the contract of the contract of the contract o |

Viasat:

Non-Government PO's provide suppliers the opportunity to acknowledge receipt of the PO via E-mail. However, Viasat prefers that all suppliers acknowledge PO's be logging into iSupplier.

### Q4: How do I request a change to a PO?

Once PO is acknowledged and accepted, supplier can request changes using the "Request Change" feature in iSupplier (See below)

| Home Orders Shipments Planning Finance Product Assessments Admin                                                  |                               |          |                             |                               |                                                                                                    |          |           |                         |                      |             |
|----------------------------------------------------------------------------------------------------|-------------------------------|----------|-----------------------------|-------------------------------|----------------------------------------------------------------------------------------------------|----------|-----------|-------------------------|----------------------|-------------|
| Purchase Orders   Work Orders   Agreements   View Requests   Work Confirmations   Deliverables   Purchase History |                               |          |                             |                               |                                                                                                    |          |           |                         |                      |             |
| Purchase                                                                                                    | Orders                        |          |                             |                               |                                                                                                    |          |           |                         |                      |             |
| Multiple PO Change Export.                                                                                        |                               |          |                             |                               |                                                                                                    |          |           |                         |                      |             |
| Views                                                                                                    |                               |          |                             |                               |                                                                                                    |          |           |                         |                      |             |
|                                                                                                    |                               |          |                             |                               |                                                                                                    |          |           |                         |                      |             |
| View                                                                                                    | View All Purchase Orders 🗸 60 |          |                             |                               |                                                                                                    |          |           |                         |                      |             |
| 0-1-1-0                                                                                                    |                               |          |                             |                               |                                                                                                    |          |           |                         |                      |             |
| Select 0                                                                                                    | rder: Ackric                  | Rev      | Document Type               | Order Date                    | Buver                                                                                                    | Currency | Amount    | Status                  | Acknowledge By       | Attachments |
| 0                                                                                                    | o Humber                      | 2        | Standard PO                 | 22-Jul-2018 16:44:32          | filling, Kommung Alexander (Kommung)                                                                             | USD      | 4,169.27  | Requires Acknowledgment | 25-Jul-2018 16:44:32 | Ú.          |
| 0                                                                                                    |                               | Q        | Standard PO                 | 20-Jul-2018 13:53:48          | g and a second second second second second second second second second second second second second second second | USD      | 173.60    | Requires Acknowledgment | 24-Jul-2018 13:53:48 | <b>O</b> ta |
| 0                                                                                                    |                               | Q        | Standard PO                 | 20-Jul-2018 10:02:55          |                                                                                                    | USD      | 450.10    | Accepted                | 24-Jul-2018 10:02:55 | (j)g        |
| 0                                                                                                    |                               | Q        | Standard PO                 | 20-Jul-2018 09:42:45          | 2                                                                                                    | USD      | 8,992.00  | Accepted                | 24-Jul-2018 09:42:45 | Û.          |
| 0                                                                                                    |                               | Q        | Standard PO                 | 19-Jul-2018 14:32:45          | 4                                                                                                    | USD      | 1,580.00  | Accepted                | 23-Jul-2018 14:32:45 | Úa.         |
| 0                                                                                                    |                               | 1        | Standard PO                 | 19-Jul-2018 14:31:48          | 2                                                                                                    | USD      | 2,218.14  | Accepted                | 23-Jul-2018 14:31:48 | Û:          |
| 0                                                                                                    |                               | 1        | Standard PO                 | 19-Jul-2018 14:21:19          | 2                                                                                                    | USD      | 171.00    | Accepted                | 23-Jul-2018 14:21:19 | Úb.         |
| 0                                                                                                    |                               | 1        | Standard PO                 | 19-Jul-2018 14:19:27          | 2                                                                                                    | USD      | 600.00    | Accepted                | 23-Jul-2018 14:19:27 | ()a         |
| 0                                                                                                    |                               | Q        | Standard PO                 | 19-Jul-2018 14:04:51          | 2                                                                                                    | USD      | 391.20    | Accepted                | 23-Jul-2018 14:04:51 | Ú3          |
| 0                                                                                                    | PO                            | Q        | Standard PO                 | 18-Jul-2018 15:52:42          |                                                                                                    | USD      | 329.89    | Accepted                | 20-Jul-2018 15:52:42 | û a         |
| 0                                                                                                    | FU                            | Q        | Standard PO                 | 18-Jul-2018 11:09:10          | Buyer                                                                                                    | USD      | 242.55    | Closed                  | 20-Jul-2018 11:09:10 | Û2          |
| 0                                                                                                    | #'s                           | Q        | Standard PO                 | 17-Jul-2018 05:57:37          | Names                                                                                                    | USD      | 256.10    | Closed                  | 19-Jul-2018 05:57:37 | Ûz          |
| 0                                                                                                    | horo                          | Q        | Standard PO                 | 16-Jul-2018 09:30:32          | Humes                                                                                                    | USD      | 81.24     | Accepted                | 18-Jul-2018 09:30:33 | Úb.         |
| 0                                                                                                    | nere                          | 1        | Standard PO                 | 16-Jul-2018 09:08:33          | Hidden                                                                                                    | USD      | 1,884.00  | Accepted                | 18-Jul-2018 09:08:33 | Úa.         |
| 0                                                                                                    |                               | Q        | Standard PO                 | 16-Jul-2018 08:35:49          | 2                                                                                                    | USD      | 1,903.00  | Accepted                | 18-Jul-2018 08:35:49 | Úb.         |
| 0                                                                                                    |                               | Q        | Standard PO                 | 13-Jul-2018 08:56:01          | 2                                                                                                    | USD      | 2,934.06  | Accepted                | 17-Jul-2018 08:56:01 | <b>O</b> b  |
| 0                                                                                                    |                               | 1        | Standard PO                 | 11-Jul-2018 13:27:33          | 2                                                                                                    | USD      | 5,088.00  | Accepted                | 13-Jul-2018 13:27:33 | Ú2          |
| 0                                                                                                    |                               | Q        | Standard PO                 | 10-Jul-2018 14:20:03          | 1                                                                                                    | USD      | 1,475.60  | Accepted                | 12-Jul-2018 14:20:03 | <b>O</b> ta |
| 0                                                                                                    |                               | Q        | Standard PO                 | 10-Jul-2018 13:15:56          | <u>s</u>                                                                                                    | USD      | 1,130.00  | Accepted                | 12-Jul-2018 13:15:56 | Ú2          |
| 0                                                                                                    |                               | Q        | Standard PO                 | 09-Jul-2018 13:35:40          | 2                                                                                                    | USD      | 1,523.40  | Accepted                | 11-Jul-2018 13:35:40 | Úb.         |
| 0                                                                                                    |                               | <u>0</u> | Standard PO                 | 09-Jul-2018 11:59:47          | E.                                                                                                    | USD      | 1,412.64  | Closed                  | 11-Jul-2018 11:59:47 | <b>O</b> B  |
| 0                                                                                                    |                               | Q        | Standard PO                 | 09-Jul-2018 08:04:01          |                                                                                                    | USD      | 13,884.20 | Accepted                | 11-Jul-2018 08:04:01 | Ú a         |
| 0                                                                                                    |                               | Q        | Standard PO                 | 06-Jul-2018 14:32:39          |                                                                                                    | USD      | 433.55    | Closed                  | 10-Jul-2018 14:32:39 | Ú ta        |
| https://ebs                                                                                                    | tst.test.viasat.cor           | n/OA_HT  | ML/OA.jsp?page=/oracle/apps | s/pos/orders/webui/PosVpoMain | PG&_ri=1/7&retainAM=Y&addBreadCrumb=Y&OASF                                                                       | USD      | 190.38    | Requires Acknowledgment | 10-Jul-2018 14:23:55 | Úb.         |

The following fields can be modified by supplier when requesting changes: Supplier order number, Supplier item, qty, price, change reason

| Home Orders Shipments Planning Finance Product Assessments Admin        |                                                                                                    |                                                  |                                           |                          |                                   |                 |  |  |  |
|-------------------------------------------------------------------------|----------------------------------------------------------------------------------------------------|--------------------------------------------------|-------------------------------------------|--------------------------|-----------------------------------|-----------------|--|--|--|
| Purchase Orders   Work Orders   Agreements   View Reque                 | sts   Work Confirmations   Deliverables   Purchase History                                                                                                    |                                                  |                                           |                          |                                   |                 |  |  |  |
| Orders: Purchase Orders >                                               |                                                                                                    |                                                  |                                           |                          |                                   |                 |  |  |  |
| Request Changes for Standard Purchase Order : 4191923,0 (Total U        | SD 390.00)                                                                                                    |                                                  |                                           |                          |                                   |                 |  |  |  |
| currency=050                                                            |                                                                                                    |                                                  | Cancel                                    | Cancel Entire Order      | Printable View View Change Histor | Y Export Submit |  |  |  |
|                                                                         |                                                                                                    |                                                  |                                           |                          |                                   |                 |  |  |  |
| Order Information                                                       |                                                                                                    |                                                  |                                           |                          |                                   | -               |  |  |  |
|                                                                         |                                                                                                    |                                                  |                                           |                          |                                   |                 |  |  |  |
| General Information                                                     | Terms and Conditions                                                                                                    | Receipts                                         |                                           |                          |                                   |                 |  |  |  |
| Tetal                                                                   | Diversion K Tacana                                                                                                    | Invoices                                         |                                           |                          |                                   |                 |  |  |  |
| Supplier                                                                | Carrier                                                                                                    | Payments                                         |                                           |                          |                                   |                 |  |  |  |
| Supplier Site                                                           | FOB                                                                                                    |                                                  |                                           |                          |                                   |                 |  |  |  |
| Address                                                                 | Freight Terms                                                                                                    |                                                  |                                           |                          |                                   |                 |  |  |  |
| Suwanee, GA 30024                                                       | Shipping Control                                                                                                    |                                                  |                                           |                          |                                   |                 |  |  |  |
| Buyer Michelle (Michelle)                                               | Shin-To Address                                                                                                    |                                                  |                                           |                          |                                   |                 |  |  |  |
| Order Date 17-May-2019 07:26:40                                         | Ship to Hadross                                                                                                    |                                                  |                                           |                          |                                   |                 |  |  |  |
| Description                                                             | Address 1725 Breckinridge Plaza                                                                                                    |                                                  |                                           |                          |                                   |                 |  |  |  |
| Status Accepted                                                         | Duluth, GA 30096                                                                                                    |                                                  |                                           |                          |                                   |                 |  |  |  |
| Note to Supplier                                                        | Dill To Address                                                                                                    |                                                  |                                           |                          |                                   |                 |  |  |  |
| Sourcing Document                                                       | bill*To Address                                                                                                    |                                                  |                                           |                          |                                   |                 |  |  |  |
| Organization NGAT_OPERATING_UNIT                                        | Address Attau Accounts Davable                                                                                                    |                                                  |                                           |                          |                                   |                 |  |  |  |
| Supplier Order Number                                                   | 6155 El Camino Real                                                                                                    |                                                  |                                           |                          |                                   |                 |  |  |  |
| Attachments Minur                                                       | Carlsbad, CA 92009                                                                                                    |                                                  |                                           |                          |                                   |                 |  |  |  |
|                                                                         |                                                                                                    |                                                  |                                           |                          |                                   |                 |  |  |  |
| PO Details                                                              |                                                                                                    |                                                  |                                           |                          |                                   |                 |  |  |  |
|                                                                         |                                                                                                    |                                                  |                                           |                          |                                   |                 |  |  |  |
| <b>TIP</b> You can cancel the entire order or specific lines.           |                                                                                                    |                                                  |                                           |                          |                                   |                 |  |  |  |
| TIP Click on the Show link to view shipment details of a line. To split | a line into multiple delivery dates, click the split line icon of the desired row as                                                                                                    | nd then make changes.                            |                                           |                          |                                   |                 |  |  |  |
| Show All Hide All                                                       |                                                                                                    | until Delivered Billed Nete to Cupplice Contract | as Name - Status Clabal Agreement - C     | upplier Config TD Attack |                                   |                 |  |  |  |
| - Vide 1 Goods 116 001                                                  |                                                                                                    | 00                                               | Open                                      | upplier coning to Attact | In ents change reason             | Teason          |  |  |  |
|                                                                         |                                                                                                    |                                                  | Open                                      |                          |                                   |                 |  |  |  |
| Shipments                                                               |                                                                                                    |                                                  |                                           |                          |                                   |                 |  |  |  |
|                                                                         |                                                                                                    |                                                  |                                           |                          |                                   |                 |  |  |  |
| Shipment Ship-To Location Quantity Ordered Price Quantity F             | Received Amount Received Amount Promised Date Need-By                                                                                                    | Date Supplier Order Line Discount (%) Sta        | rt Effective Date End Effective Date Stal | tus Attachments Split Ch | nange Reason                      | Reason Action   |  |  |  |
| 1 Org.75. ViaSat Duluth 1 150                                           | 150.00 17-Jul-2019 00:00:00 m 17-Jul-2019                                                                                                    | 9 00:00:00                                       | Acce                                      | epted                    |                                   | • •             |  |  |  |
| la se la color 💳 la 🖉                                                   | and the second second sec |                                                  |                                           |                          |                                   |                 |  |  |  |
| Hide 2 Goods 721 A                                                      | ATE 0 EACH 5 48 240.                                                                                                    | 00                                               | Open                                      |                          |                                   | •               |  |  |  |
| Shipments                                                               |                                                                                                    |                                                  |                                           |                          |                                   |                 |  |  |  |
|                                                                         |                                                                                                    |                                                  |                                           |                          |                                   |                 |  |  |  |
| Shipment Ship-To Location Quantity Ordered Price Quantity F             | Received Amount Received Amount Promised Date Need-By                                                                                                    | Date Supplier Order Line Discount (%) Sta        | rt Effective Date End Effective Date Stat | tus Attachments Split Ch | ange Reason                       | Reason Action   |  |  |  |
| 1 Org 75. ViaSat Duluth 5 48                                            | 240.00 17-Jul-2019 00:00:00 mm 17-Jul-2019                                                                                                    | 9 00:00:00                                       | Acce                                      | epted ng                 |                                   | • •             |  |  |  |
|                                                                         |                                                                                                    |                                                  |                                           |                          |                                   |                 |  |  |  |

Q5: How do I inactivate an account for someone that is no longer with our company?

Contact <u>isupplier.onboarding@viasat.com</u> and provide the name and email of the person that needs to be inactivated.

Q6: How do I determine the email address that receives PO's and requests for Acknowledgements?

You can view and update user accounts by going to the "Admin" tab within iSupplier.

- 1. Log into your iSupplier account
- 2. Click on the "Admin" tab within your account

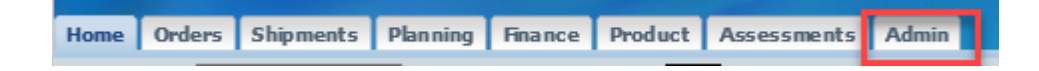

3. Choose "Contact Directory" from left side navigation bar

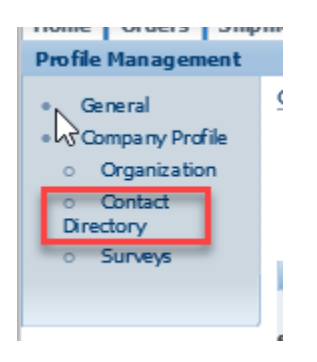

4. Users with a Status of "Active" and a "User Account" will receive PO's and PO acknowledgement reminders from iSupplier.

#### Q7: Why am I getting multiple emails with copies of the same PO attached?

Oracle sends the following system generated emails:

- 1. All iSupplier users for a supplier account receive a copy of the PO via e-mail.
- 2. All iSupplier users for a supplier account receive a request to acknowledge the PO along with a second attached copy of the PO.
- 3. Buyers may elect to send a system email with the attached PO at the time the PO is placed. Buyers generally do this not knowing if their point of contact is an active iSupplier user. Suppliers can contact the buyer to eliminate this third email by confirming they are actively using iSupplier.

Q8: How can I get iSupplier access to another location of our company that does business with Viasat? Contact <u>isupplier.onboarding@viasat.com</u> and provide the name and email of the person that needs access to the secondary site. The supplier representative will be set up with an iSupplier account for the secondary location. The iSupplier account will have a unique user ID assigned to it which will be in the form of an email. Please note the email format for the user ID does not have to be a real email address. As long as it is in the format of an email, Oracle will accept it as a User ID. Therefore, supplier representatives with access to multiple supplier accounts will have multiple user ID's.